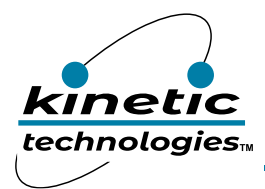

# 3A, 2.4MHz, Low-Voltage, I<sup>2</sup>C Programmable Buck Regulator

## **Brief Description**

This Manual describes the detailed operation of the KTB8331 evaluation board. KTB8331 is a precision adaptiveon-time (AOT) buck switching regulator with class-leading accuracy, transient response, efficiency, and solution size optimized for mobile and non-mobile application. The KTB8331 Evaluation (EVAL) board is used to demonstrate the KTB8331 Buck regulator detailed functionality, performance, and the PCB layout.

The kit includes a fully assembled and tested KTB8331 EVAL board, I<sup>2</sup>C Adaptor, connecting cable, and a printed copy of the Quick Start Guide.

# **Ordering Information**

| Part Number         | Description       | IC Package |  |
|---------------------|-------------------|------------|--|
| KTB8331DEDAA-MMEV02 | KTB8331D EVAL Kit | WLCSP-15   |  |

#### **3D CAD Image**

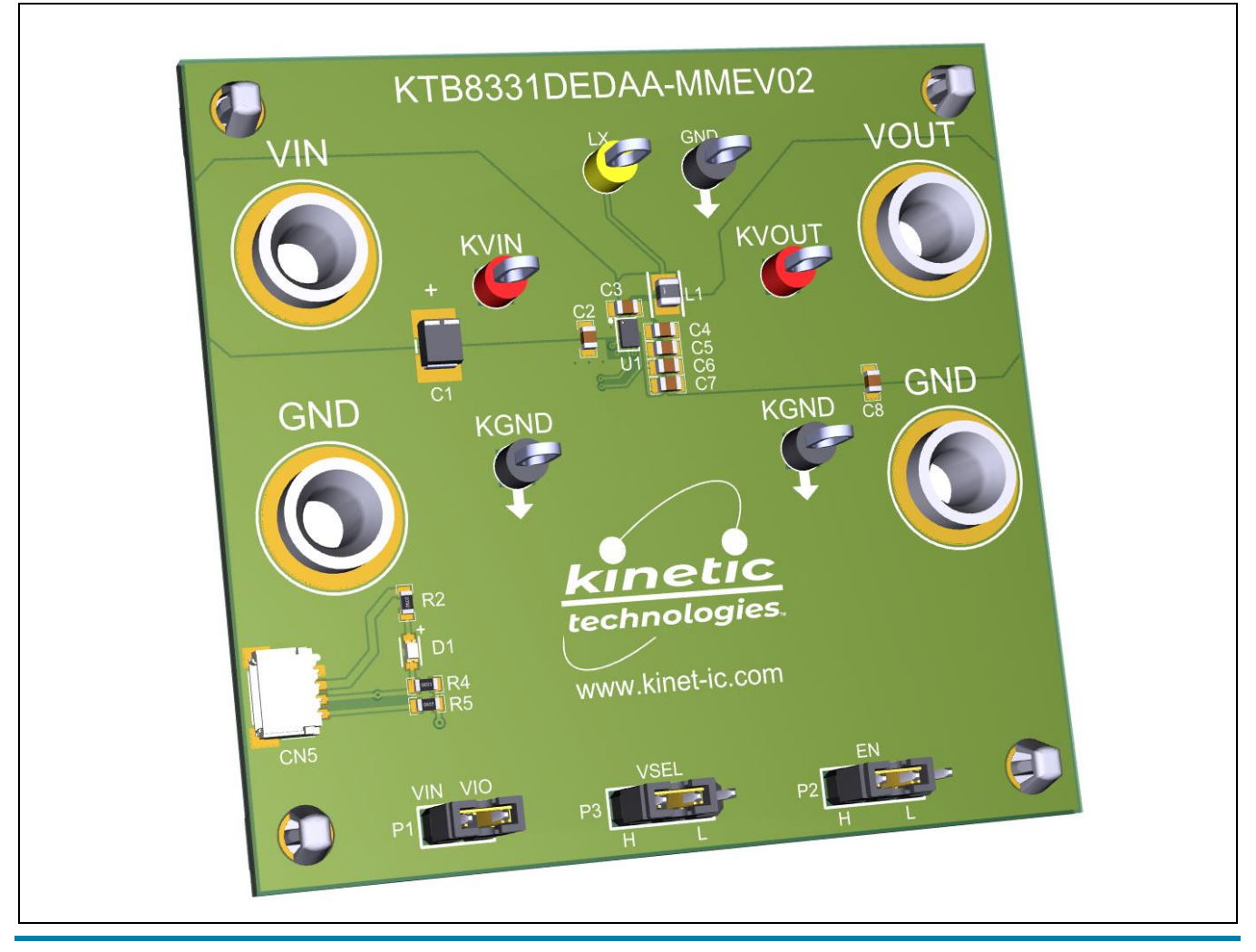

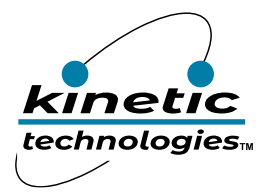

EVAL Kit Manual **KTB8331** 

# **EVAL Kit Physical Contents**

| Item # | Description                                                                                     | Included | Download |
|--------|-------------------------------------------------------------------------------------------------|----------|----------|
| 1      | KTB8331 EVAL fully assembled PCB in Anti-static bag                                             | 1        |          |
| 2      | I <sup>2</sup> C Adaptor:<br>Adafruit MCP2221A General Purpose USB to GPIO ADC I <sup>2</sup> C | 1        |          |
| 3      | Connecting Cable                                                                                | 1 pair   |          |
| 4      | Hard copy of Quick Start Guide, 1 page (A4 or US Letter)                                        | 1        |          |
| 5      | EVAL Kit box                                                                                    | 1        |          |
| 6      | EVAL Kit Manual, available at clickable URL                                                     |          | 1        |

#### **QR Links for Documents**

| IC Datasheet                      | EVAL Kit Landing Page                         |
|-----------------------------------|-----------------------------------------------|
| https://www.kinet-ic.com/ktb8331/ | https://www.kinet-ic.com/ktb8331dedaa-mmev02/ |

### **User-Supplied Equipment**

#### **Required Equipment**

- 1. Bench Power Supply for VIN 5V/9V and 3A as needed for the intended application.
- 2. Digital Multimeter used to measure input/output voltages and currents.
- 3. Load either power resistors, an E-Load, or an actual system load.

#### **Optional Equipment**

- 1. Oscilloscope and Voltage Probes for dynamic testing, measurements, and observe input/output voltages and currents waveforms.
- 2. Additional Digital Multimeters

#### **Recommended Operating Conditions**

| Symbol | Description             | Value       | Units |
|--------|-------------------------|-------------|-------|
| VIN    | Input Withstand Voltage | -0.3 to 6   | V     |
|        | Input Operating Voltage | 2.5 to 5.5  | V     |
| VIO    | VIO Operating Voltage   | 1.15 to 5.5 | V     |
| Іоит   | Output Load Current     | 0 to 3      | А     |

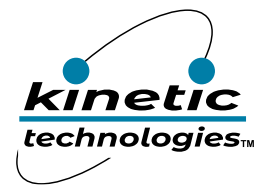

### **Jumper Descriptions**

| Designator | Name                                                                                                    | Description                                                                                                    | Default   |
|------------|----------------------------------------------------------------------------------------------------|----------------------------------------------------------------------------------------------------|-----------|
| P1         | VIO Connected: Connect VIO to Input Voltage to disable I <sup>2</sup> C Pins<br>Float: Connect to the I <sup>2</sup> C pins |                                                                                                    | Connected |
| P2         | EN                                                                                                    | Active-Low Enable Input:<br>L: Shutdown Mode – switch disabled<br>H: Enable Mode through VIO – normal switch operation | Н         |
| Р3         | VSEL                                                                                                    | Auto-Skip vs. Forced-PWM Mode Select logic input Pin:<br>L: Auto-Skip Mode<br>H: Forced-PWM Mode through VIO           | Н         |
| CN1        | VIN                                                                                                    | Connecting Header for VIN                                                                                              | -         |
| CN2        | GND                                                                                                    | Connecting Header for GND                                                                                              | -         |
| CN3        | VOUT                                                                                                    | Connecting Header for VOUT                                                                                             | -         |
| CN4        | GND                                                                                                    | Connecting Header for GND                                                                                              | -         |
| CN5        | I <sup>2</sup> C                                                                                                    | Connecting Header SMD for I <sup>2</sup> C SDA/SCL Input Pins                                                          | -         |

### **Quick Start Procedures**

- 1. Install GUI file located on EVAL Kit Landing page (https://www.kinet-ic.com/ktb8331dedaa-mmev02/).
- 2. Check the Jumpers for default setting.
- 3. Connect one pair of power cables to the connector of EVAL Kit at VIN and GND.
- 4. Before connecting the EVAL Kit to the VIN bench supply, turn on the supply and adjust the voltage as close to 0V as possible. Then turn off the supply. While off, connect the power cables ends to the VIN bench supply.
- 5. Turn on the VIN bench supply and very slowly ramp its voltage to an appropriate voltage, such as 3.6V. While ramping VIN slowly, use the bench supply's output current indication (or a digital multimeter) to monitor the VIN current. If the current becomes high, reduce the VIN voltage quickly to prevent damage. Then inspect the setup for any wiring errors.
- 6. To hardware shutdown the buck regulator, simply use a jumper at P2 to connect EN to GND.
- 7. Connect a voltage meter to the output KVOUT and KGND test pins, it should measure the voltage of the buck regulator, which is specified on Page 4 of the datasheet.

#### **Graphical User Interface (GUI)**

- Download and install GUI software located on EVAL Kit Page (https://www.kinet-ic.com/ktb8331dedaa-mmev02/).
- After installing software, the interface will appear with the status message "USB Device Attached" at the bottom left side of the window.
- If the displayed message is "USB Device Detached", make sure the computer is properly connected to the board.

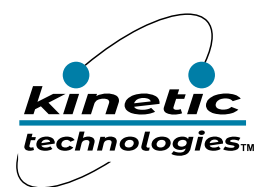

# Additional Test Procedures to Program KTB8331 Using I<sup>2</sup>C Pins

- 1. Take out P1 and P2 connectors.
- 2. Connect SDA, SCL and GND from the USB Adapter (Adafruit MCP2221A) to connector Logic Pins CN1.
- 3. Connect the USB end of the Adapter to the USB port of the computer.
- 4. Connect a DC power supply between the EVB test points VIN and GND.
- 5. With the power supply output turned off, configure the voltage to 3.6V.
- 6. Connect a voltage meter between the KVOUT and KGND.
- 7. Turn on the power supply output.
- 8. Start the "KTB8330/1 Control Panel" GUI program on the computer.
- 9. Verify that the USB Adapter has been detected in the GUI.
- 10. In order to establish the I<sup>2</sup>C communication, you need to type in the corresponding slave address for the IC under test. Please check KTB8331 datasheet (page 4) for the pre-defined address. Some of them can be found in the table below:

| Part Number     | 7-bit I <sup>2</sup> C Slave<br>Address |  |  |
|-----------------|-----------------------------------------|--|--|
| KTB8331AEDAA-TR | 1100 000=0x60h                          |  |  |
| KTB8331BEDAA-TR | 1100 000=0x60h                          |  |  |
| KTB8331CEDAA-TR | 1100 000=0x60h                          |  |  |
| KTB8331DEDAA-TR | 1010 000=0x50h                          |  |  |
| KTB8331EEDAA-TR | 1010 111=0x57h                          |  |  |
| KTB8331FEDAA-TR | 1010 000=0x50h                          |  |  |
| KTB8331GEDAA-TR | 1010 000=0x50h                          |  |  |
| KTB8331HEDAA-TR | 1010 000=0x50h                          |  |  |
| KTB8331JEDAA-TR | 1010 001=0x51h                          |  |  |
| KTB8331KEDAA-TR | 1100 000=0x60h                          |  |  |
| KTB8331LEDAA-TR | 1100 000=0x60h                          |  |  |
| KTB8331MEDAA-TR | 1100 000=0x60h                          |  |  |

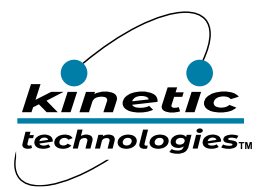

# **Typical Test Setup Diagram**

As an example, use the following test setup to measure input/output in the Quick Start Procedures.

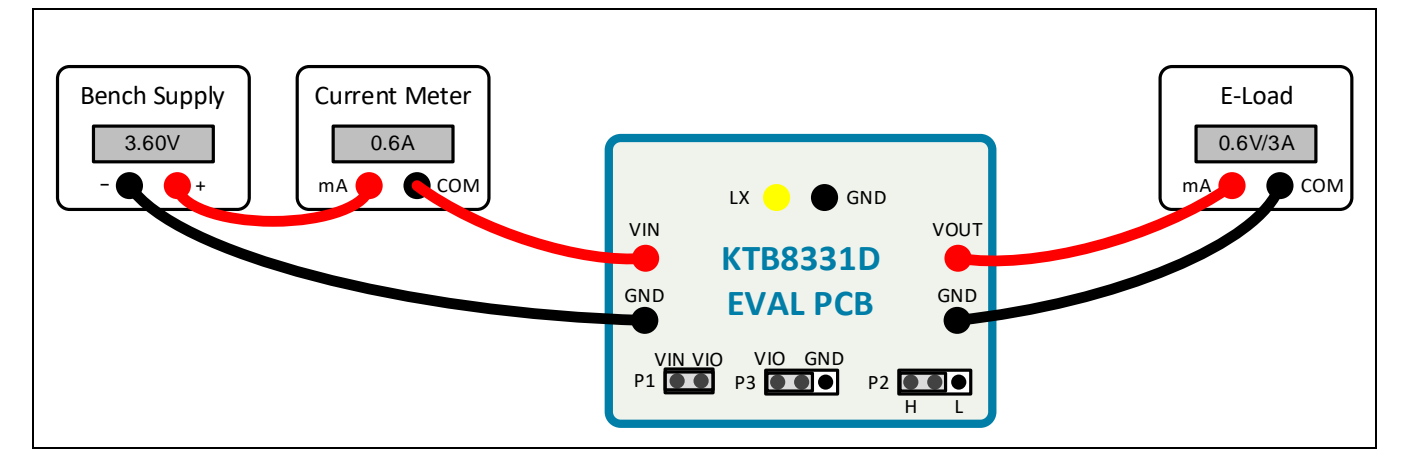

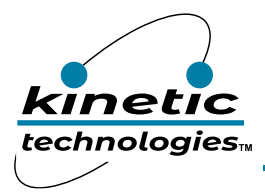

# **Electrical Schematic**

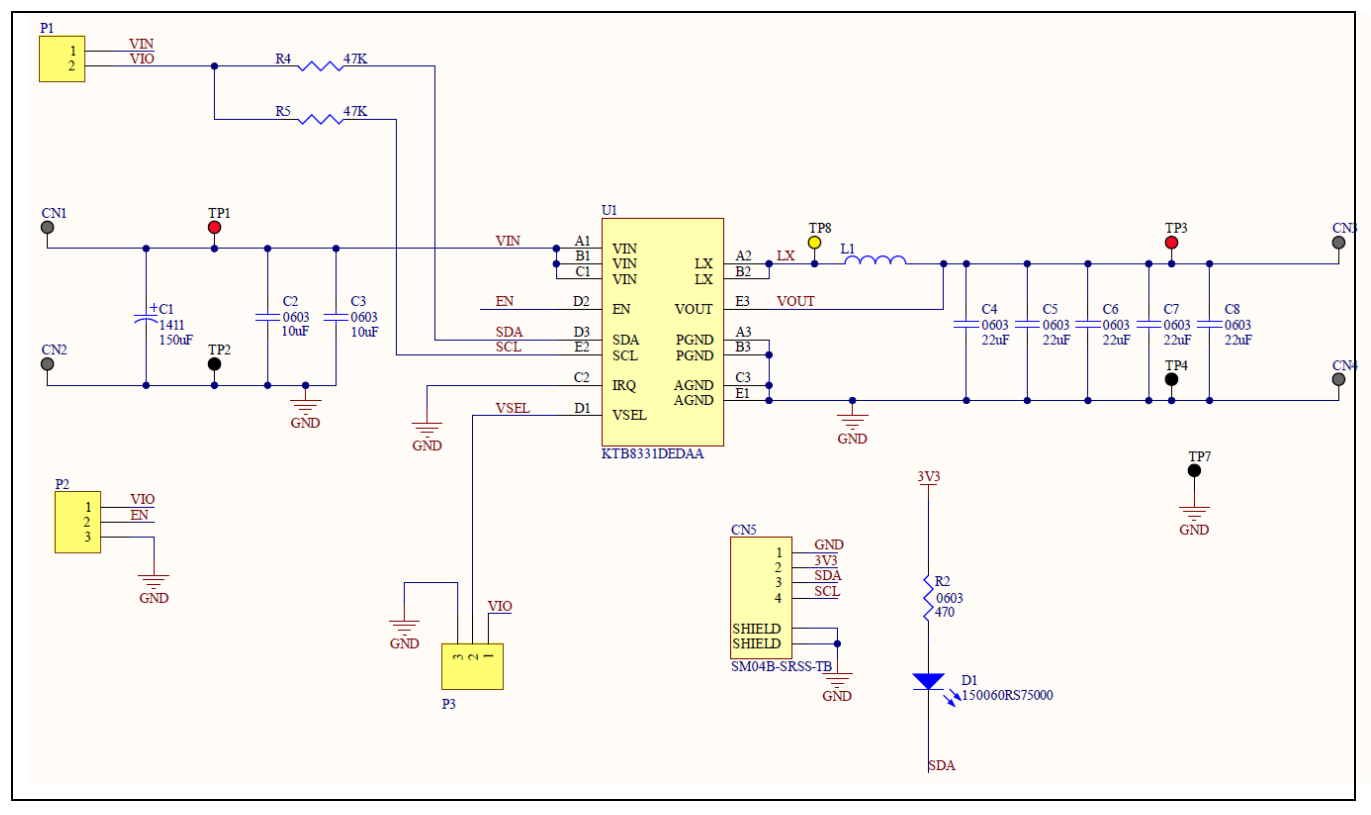

# **Bill of Materials (BOM)**

| Quantity | Designator         | Description                                 | Value | Package      | Manufacturer           | Manufacturer Part Number | Digikey Part Number   | Mouser Part Number   |
|----------|--------------------|---------------------------------------------|-------|--------------|------------------------|--------------------------|-----------------------|----------------------|
| 1        | L C1               | CAP TANT POLY 150UF 6.3V 1411               | 150uF | 1411         | Kemet                  | T520B157M006ATE070       | 399-4732-1-ND         | 80-T520B157M6ATE70   |
|          |                    |                                             |       |              |                        |                          |                       | 81-                  |
| 2        | 2 C2, C3           | CAP CER 10UF 6.3V X5R 0603                  | 10uF  | 0603         | Murata                 | GRM188R61A106ME69D       | 490-10475-1-ND        | GRM188R61A106ME9D    |
|          |                    |                                             |       |              |                        |                          |                       | 81-                  |
| 5        | C4, C5, C6, C7, C8 | CAP CER 0.22UF 25V X7R 0603                 | 22uF  | 0603         | Murata                 | GRM188R60J226MEA0D       | 490-7611-2-ND         | GRM188R60J226ME0D    |
| 4        | CN1, CN2, CN3, CN4 | CONN BANANA JACK SOLDER                     |       | TH           | Keystone Electronics   | 575-4                    | 36-575-4-ND           | 534-575-4            |
| 1        | L CN5              | CONN HEADER SMD R/A 4POS 1MM                |       | SMD          | JST Sales America Inc. | SM04B-SRSS-TB(LF)(SN)    | 455-1804-1-ND         |                      |
|          |                    | Red 625nm LED Indication - Discrete 2V 0603 |       |              |                        |                          |                       |                      |
| 1        | L D1               | (1608 Metric)                               |       | 0603         | Würth Elektronik       | 150060RS75000            | 732-4978-1-ND         | 710-150060RS75000    |
| 4        | 1 H1, H2, H3, H4   | BRD SPT SNAP LOCK REST MNT 4MM              |       |              | Essentra Components    | PSD-4M-19                | PSD-4M-19-ND          | 144-PSD-4M-19        |
| 1        | 111                | FIXED IND 330NH 3.4A 31 MOHM SMD            | 330nH | 0805         | Murata Electronics     | DFE201210U-R33M=P2       | DFE201210U-R33M=P2-ND |                      |
|          |                    |                                             |       |              | Sullins Connector      |                          |                       |                      |
| 1        | L P1               | CONN HEADER VERT 2POS 2.54MM                |       | Through Hole | Solutions              | PREC002SAAN-RC           | S1012EC-02-ND         |                      |
|          |                    |                                             |       |              | Sullins Connector      |                          |                       |                      |
| 1        | 2 P2, P3           | CONN HEADER VERT 3POS 2.54MM                |       | TH           | Solutions              | PREC003SAAN-RC           | S1012EC-03-ND         |                      |
| 1        | L R2               | RES SMD 470 OHM 1% 1/10W 0603               | 470   | 0603         | YAGEO                  | AF0603FR-07470RL         | 311-470LMCT-ND        | 603-AF0603FR-07470RL |
| 1        | 2 R4, R5           | RES 47K OHM 1% 1/10W 0603                   | 47K   | 0603         | Yageo                  | RC0603FR-0747KL          | 311-47.0KHRCT-ND      | 603-RC0603FR-0747KL  |
| 1        | 2 TP1, TP3         | PC TEST POINT MULTIPURPOSE RED              |       | тн           | Keystone               | 5010                     | 36-5010-ND            | 534-5010             |
| 3        | 3 TP2, TP4, TP7    | PC TEST POINT MULTIPURPOSE BLACK            |       | тн           | Keystone               | 5011                     | 36-5011-ND            | 534-5011             |
| 1        | L TP8              | PC TEST POINT MULTIPURPOSE YELLOW           |       | TH           | Keystone               | 5014                     | 36-5014-ND            | 534-5014             |
|          |                    | 3A, 2.4MHz, Low-Voltage, I2C Programmable   |       |              |                        |                          |                       |                      |
| 1        | L U1               | Buck Regulator                              |       | WLCSP-15     | Kinetic Technologies   | KTB8331DEDAA-TR          |                       | 389-KTB8331DEDAA-TR  |

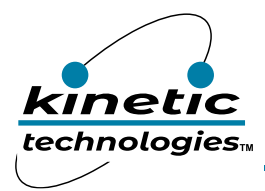

EVAL Kit Manual **KTB8331** 

# **Printed Circuit Board (PCB)**

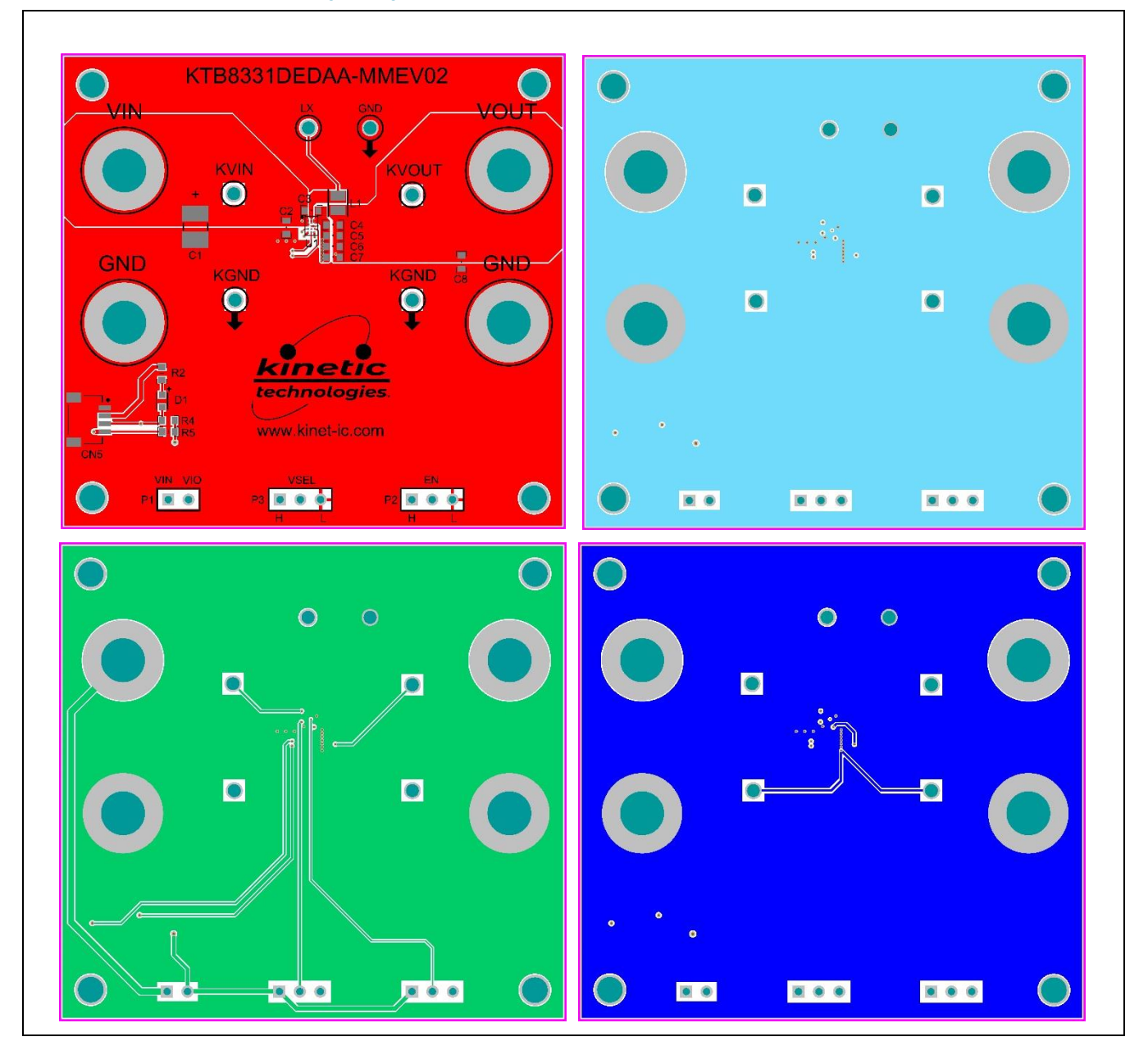

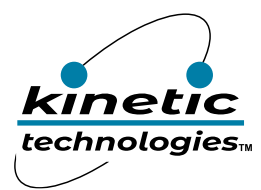

# **Buck Regulator Efficiency Measurement**

Use a voltage meter to probe EVB test pins KVIN and KGND to measure input voltage, and KVOUT and KGND to measure output voltage. Also, connect current meter in series to input voltage source and output load.

The efficiency can be determined using equation:

Efficiency (%) = [ (V\_out x I\_out) / (V\_in x I\_in )] x 100%

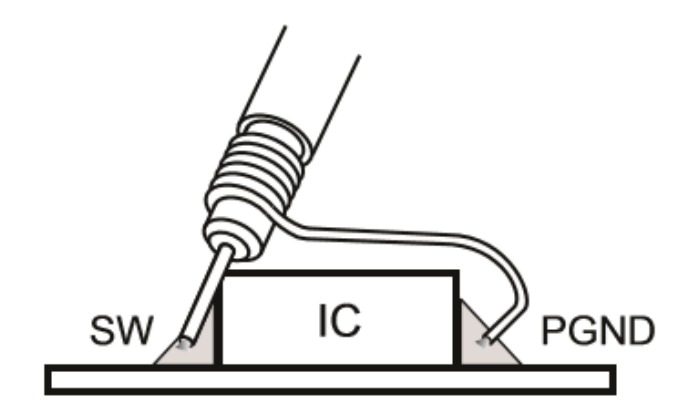

Low Inductance Probe Connection